# Guida alla registrazione al sito www.odpservizi.com e prenotazione eventi

Dall'area pubblica del sito www.odpservizi.com per registrarsi gratuitamente cliccare su

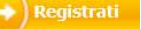

Come da immagine sotto

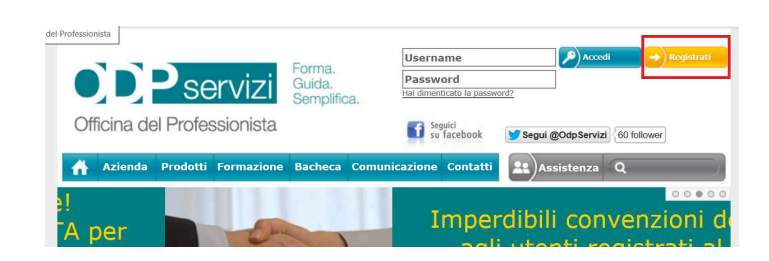

Compilare il modulo di registrazione come da immagine sotto e cliccare su conferma

#### Modulo di Registrazione

Attenzione: la registrazione al sito di OdpServizi è a titolo personale. Tutti i campi sotto riportati contrassegnati da un asterisco (\*) sono obbligatori.

Al termine della compilazione, clicca sul pulsante "Conferma" per confermare i dati inseriti. Nel giro di pochi minuti all'indirizzo e-mail specificato nel modulo riceverai la conferma dell'avvenuta registrazione.

| Nome (*)                                                                                                    |                                                                         |   |
|----------------------------------------------------------------------------------------------------|-------------------------------------------------------------------------|---|
| Cognome (*)                                                                                                    |                                                                         |   |
| Codice Fiscale (*)                                                                                             |                                                                         |   |
| Indirizzo (*)<br>Via e numero civico<br>Cap (*)                                                                |                                                                         |   |
| Comune (*)                                                                                                    |                                                                         |   |
| Provincia (*)                                                                                                  | Seleziona la provincia 🗸                                                |   |
| Telefono<br>Inserisci almeno il telefono o il<br>cellulare<br>Fax                                              |                                                                         |   |
| Cellulare<br>Inserisci almeno il telefono o il<br>cellulare<br>E-mail (*)                                      |                                                                         |   |
| Username (*)<br>Minimo 6 caratteri<br>Password (*)<br>Minimo 6 caratteri<br>Consenso Trattamento Dati<br>(*)   |                                                                         | e |
| Tipo adesione (*)                                                                                              | Ccettare le condizioni in essa riportate<br>O Gratuita<br>O Sostenitore |   |
| Tipo Contatto (*)<br>Indicaci per favore come sei<br>venuto a conoscenza di questo<br>sito<br>Responsabile (*) | Seleziona la modalità grazie alla quale ci hai conosciuto $\vee$        |   |
| ALBI                                                                                                    |                                                                         |   |
| 🔿 Iscritto ad uno o più albi profe                                                                             | essionali                                                               |   |
| OTirocinante                                                                                                   |                                                                         |   |
| OAltro                                                                                                    |                                                                         |   |
|                                                                                                    |                                                                         |   |
|                                                                                                    |                                                                         |   |
| Conferma                                                                                                    |                                                                         |   |

L'utente riceverà una e-mail con un link di conferma per completare la registrazione

<u>Per accedere all'area privata</u> inserire username e password scelte dall'utente in fase di registrazione, come da immagine sotto

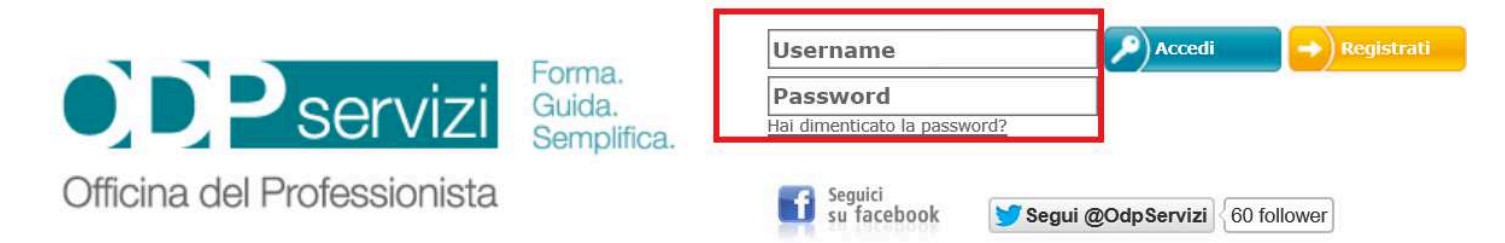

## Quindi Selezionare: Gestione Eventi → Prenotazione per selezionare l'evento interessato

|          |                   | ŀ               | \re              | a      | Privata         |
|----------|-------------------|-----------------|------------------|--------|-----------------|
| Generale | Gestione Eventi 👻 | Servizi Fiscali | Servizi Camerali | Ordini | Gestione Studio |
|          | Prenotazione      |                 |                  |        |                 |

### Benvenuto nella tua area privata

Cliccare sul simbolo del libro aperto in corrispondenza dell'evento interessato

## Prenotati per un nuovo evento

| Titolo                      |                       |
|-----------------------------|-----------------------|
| Provincia                   | Qualunque Provincia 🗸 |
| Data dell'evento            |                       |
| Mostra solo eventi virtuali |                       |

🛗 Cerca

| Evento                                                                                       | Data e ora       | Dove                                                                                     | Locandina | Prenotazione |
|----------------------------------------------------------------------------------------------|------------------|------------------------------------------------------------------------------------------|-----------|--------------|
| NUOVI PRINCIPI ITALIANI DI VALUTAZIONE D'AZIENDA<br>NELLE PMI                                | 23/11/2015 09.00 | Sede ODCEC di Palermo Palazzo CCIAA<br>12º piano<br>Via Emerico Amari, 11 - Palermo (PA) |           | <b>m</b>     |
| Dimostrazione del Software Contabilità DATEV KOINOS                                          | 24/11/2015 16.00 | Evento Virtuale                                                                          |           |              |
| DIRITTO COMUNITARIO E INTERNO                                                                | 27/11/2015 15.00 | VILLA ORCHIDEA<br>Contrada Boscorotondo, S.P. 5 - COMISO -<br>VITTORIA (RG)              |           |              |
| LA CONTABILITÀ ARMONIZZATA NEGLI ENTI LOCALI -<br>programmazione, gestione e rendicontazione | 02/12/2015 09.00 | <b>Sede ODCEC di Trapani</b><br>Via Eurialo 7 - Trapani (TP)                             |           | Ū.           |

### Inserire eventuali accompagnatori come da note indicate sotto e confermare. Riceverete email di conferma

| Clicca sul pulsante conferma per prenotarti a iscritti al sito, per i quali non verrà rilasciato | a questo evento. Eventualmente puoi indicare fino a 3 partecipanti aggiuntivi (tirocinanti o collaboratori non<br>o alcun attestato di partecipazione). |
|--------------------------------------------------------------------------------------------------|----------------------------------------------------------------------------------------------------|
| Riceverai una mail che ti conferma che la rich<br>o annulleranno la tua prenotazione a seconda   | iesta è stata effettuata correttamente; successivamente gli organizzatori - sempre via mail - confermeranno<br>della disponibilità di posti.            |
| Partecipante Aggiuntivo 1<br>Partecipante Aggiuntivo 2                                           |                                                                                                    |
| Partecipante Aggiuntivo 3                                                                        |                                                                                                    |
| Promemoria                                                                                       | Desidero ricevere un promemoria via e-mail 2 giorni prima dell'evento                                                                                   |
| 📀 Conferma 🛛 🖐 Locandina                                                                         |                                                                                                    |